**UPT** VICERECTORADO ACADÉMICO OFICINA DE TECNOLOGÍAS DE LA INFORMACIÓN

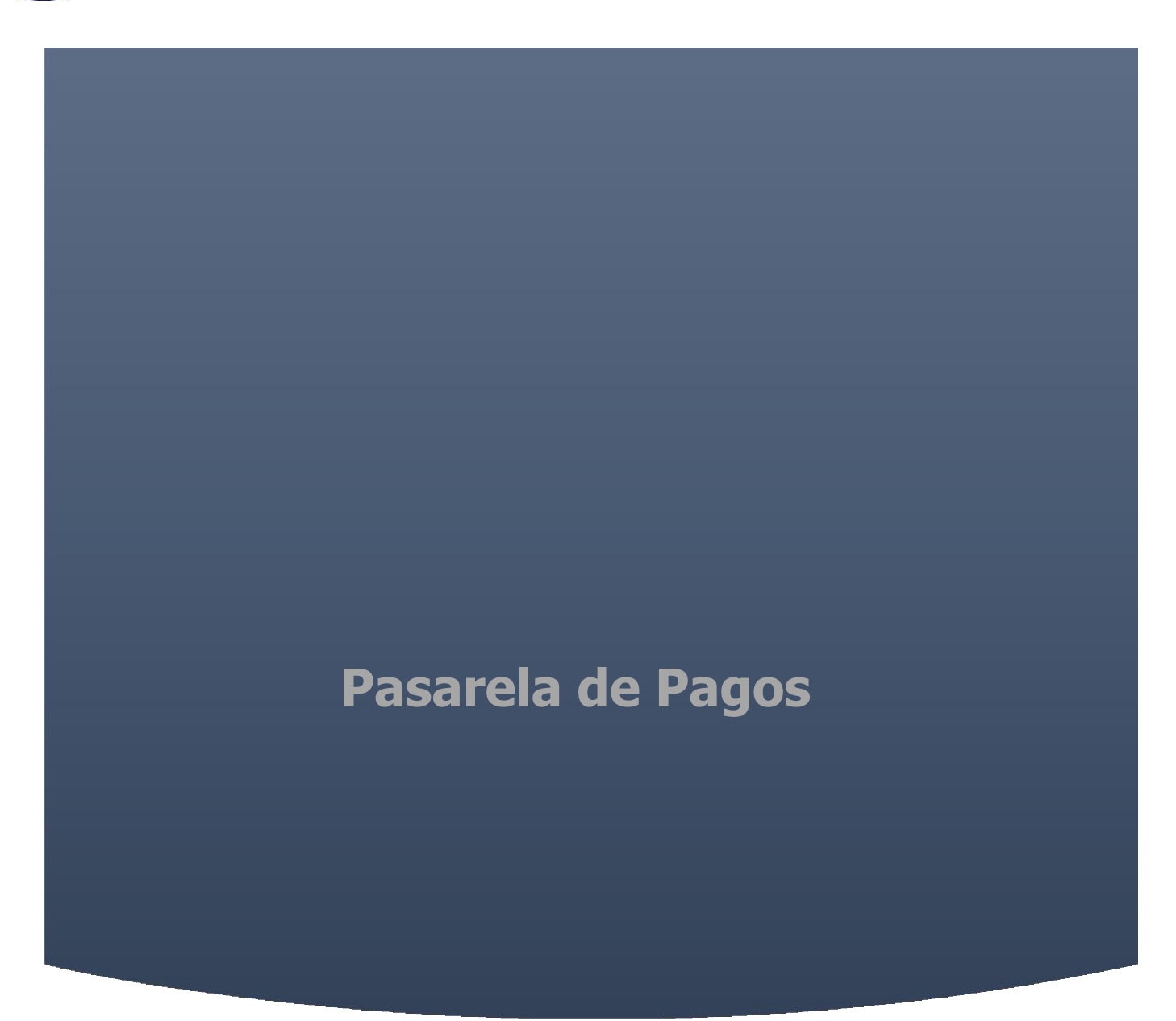

# Manual de Usuario

#### **TABLA DE CONTENIDOS**

| I.      | INFORMACIÓN GENERAL                                                                                                    |
|---------|----------------------------------------------------------------------------------------------------|
| a       | Descripción del Producto4                                                                                                    |
| b       | . Características Principales4                                                                                                    |
| C.      | Beneficios4                                                                                                    |
| d       | . Como funciona con otros sistemas4                                                                                                    |
| II.     | EMPEZANDO                                                                                                    |
| a       | Pre-requisitos para usar el sistema4                                                                                                   |
| b       | . Instalación y configuración de la información4                                                                                       |
| C.      | Pasos para que el usuario empiece a usar el sistema rápidamente5                                                                       |
| III.    | TUTORIALES                                                                                                    |
| a       | Validación de Correo Electrónico8                                                                                                    |
| b       | . Pago en línea de Matrícula y Pensiones9                                                                                              |
| C.      | Pago en línea de Tasas Administrativas16                                                                                               |
| d       | Descargar el Comprobante de Pago                                                                                                    |
| e       | Descargar el Informe Económico                                                                                                    |
| IV.     | SOLUCIÓN DE PROBLEMAS                                                                                                    |
| a       | . No recibo ningún código de validación en mi correo electrónico22                                                                     |
| b       | . No puedo visualizar mi deuda de pensiones22                                                                                          |
| C.      | No me permite realizar ningún pago al presionar el botón pagar22                                                                       |
| V.      | PREGUNTAS FRECUENTES (FAQs)                                                                                                    |
| a       | ذQué tipos de TARJETAS acepta la pasarela de pagos?22                                                                                  |
| b<br>cı | . ¿Si utilizo PAGOEFECTIVO, de cuánto tiempo dispongo para pagar en el banco y<br>uanto se tarda en visualizar mi pago en la intranet? |
| C.      | ¿Cuánto tiempo tarda en generarse mi comprobante de pago?22                                                                            |
| VI.     | <b>SOPORTE</b>                                                                                                    |

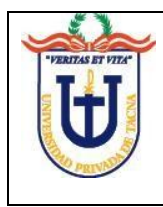

Oficina de Tecnología de Información

Pasarela de Pagos

## FICHA DEL DOCUMENTO

| CONTROL DE | VERSIONES                                     |       |         |
|------------|-----------------------------------------------|-------|---------|
| Fecha      | Revisión                                      | Autor | Versión |
| 14-07-2021 | Mag. Marco Antonio Sebastian Coloma Yunganina |       | 1.2     |
| 16-03-2021 | Mag. Marco Antonio Sebastian Coloma Yunganina |       | 1.1     |
| 23-11-2020 | Mag. Marco Antonio Sebastian Coloma Yunganina |       | 1.0     |

# I. INFORMACIÓN GENERAL

a. Descripción del Producto

El módulo de pasarela de pagos de la Universidad Privada de Tacna permite realizar el pago de los diversos conceptos de recaudación del Área de Tesorería.

- b. Características Principales
  - Visualizar la deuda de las pensiones de los estudiantes.
  - Pago en línea utilizado tarjetas de crédito y débito.
  - Pago en línea utilizando PAGOEFECTIVO.
  - Pago de diversos conceptos como matrícula, pensiones, derechos y tasas administrativas.
- c. Beneficios
  - Pagar los conceptos de la UPT desde la comodidad de su hogar.
  - Visualización inmediata de la Deuda registrada por el sistema de Matrícula y/o Pensiones.
  - Cambia inmediatamente a condición de pagado, las deudas generadas por pensiones.

#### d. Como funciona con otros sistemas

La información que muestra el módulo de pasarela de pagos es nutrida por los siguientes módulos.

- Módulo de Matrícula
- Módulo de Pensiones

La información que muestra el módulo de pasarela de pagos se refleja en los siguientes módulos.

- Módulo de Caja
- Módulo de Tesorería

#### II. EMPEZANDO

- a. Pre-requisitos para usar el sistema
  - 1. Acceder a la página principal de la Universidad Privada de Tacna.
  - 2. Navegador Web con soporte de HTML5.
- Instalación y configuración de la información
   Este módulo no requiere instalación puesto que se encuentra dentro de la misma página de Universidad Privada de Tacna.

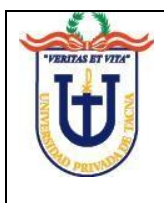

c. Pasos para que el usuario empiece a usar el sistema rápidamente

Ingresar al módulo

Acceder a la página principal de UPT <u>www.upt.edu.pe</u>.

Buscar el apartado "Pasarela de Pagos Online", y pulsar sobre el botón ingresar.

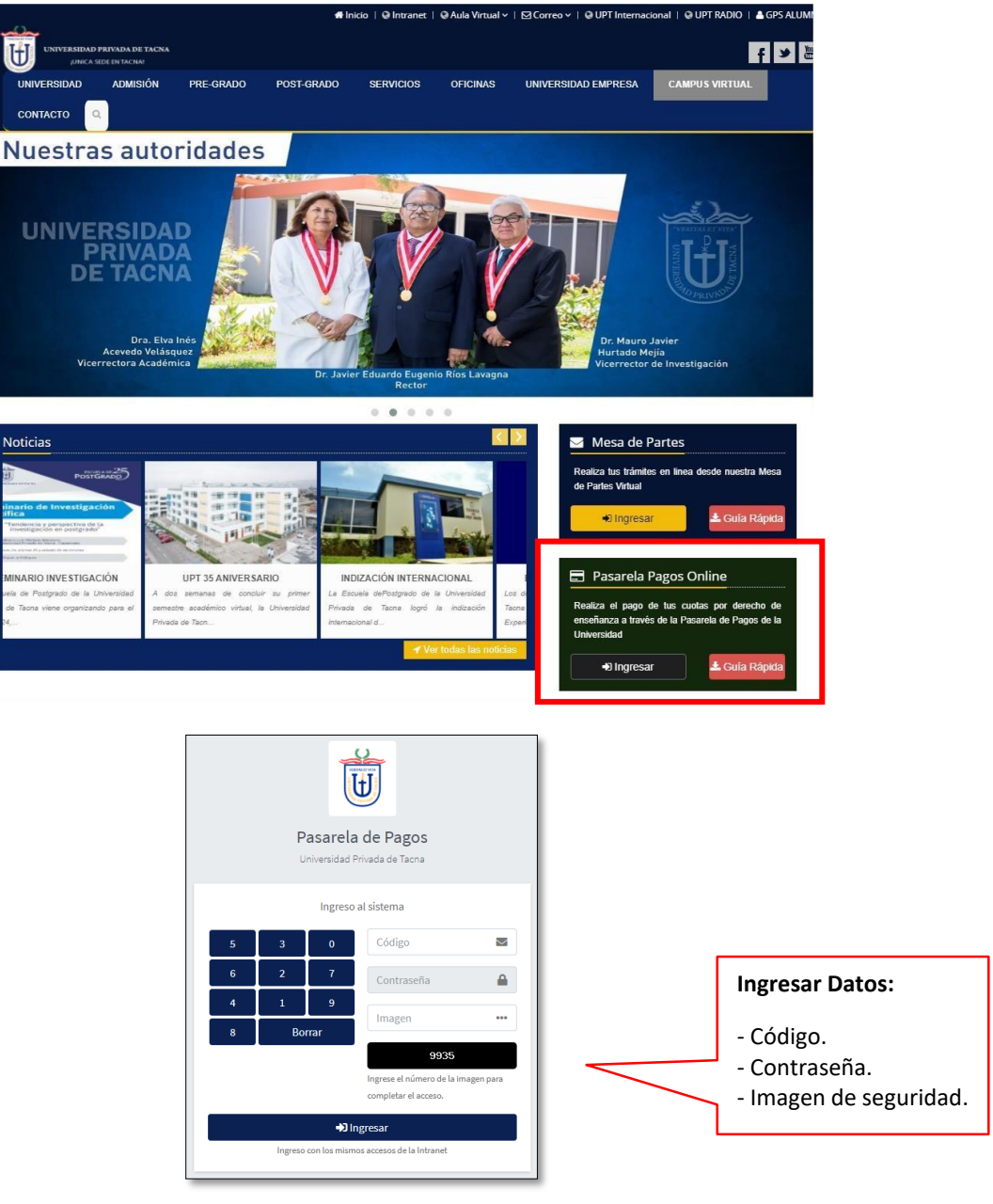

Formulario de inicio de sesión para estudiantes

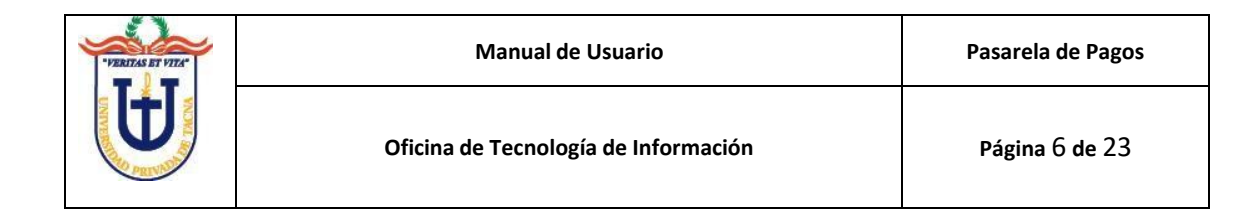

## Página Principal

Es la ventana que cargará por defecto, ahí encontrará información de sus pagos y algunas recomendaciones para realizar su pago en línea, con la mayor seguridad posible.

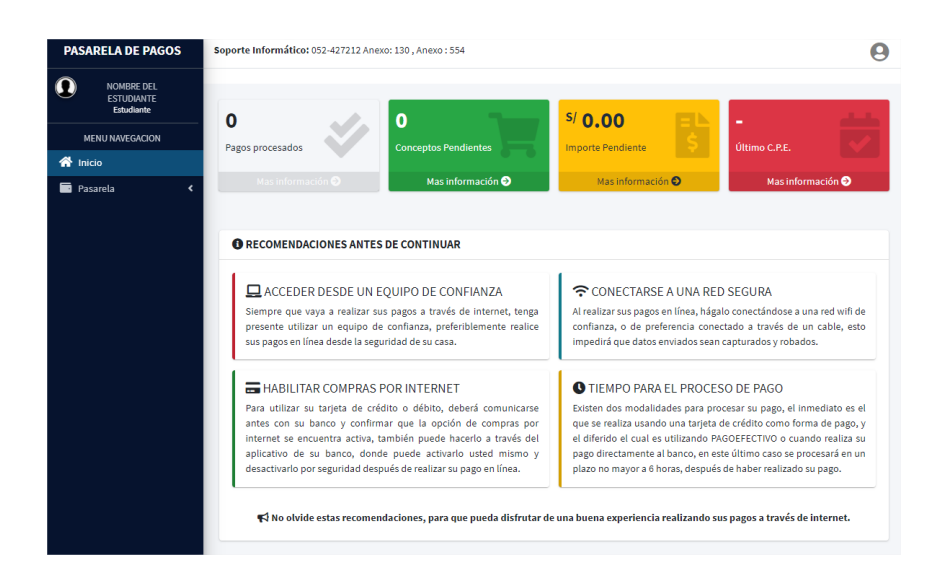

## Validación de Correo

Para utilizar la pasarela de pagos, necesita previamente validar su correo electrónico, ingresar el código de validación enviado a su bandeja para iniciar sus pagos por la pasarela.

| @ Validar   | Email                                                                        |      |        |               | ×      |
|-------------|------------------------------------------------------------------------------|------|--------|---------------|--------|
| /<br>Email  |                                                                              |      | Código |               |        |
| estudiante( | @gmail.com                                                                   |      | 3271   |               | †ā     |
|             | Enviar Código                                                                |      |        | Validar Email |        |
|             | Puede enviar otro código dentro de:                                          |      |        | 0:36          |        |
|             | ndicaciones: Ingrese el código recibido en su bandeja de correo, revise el s | pam. |        |               | Cerrar |

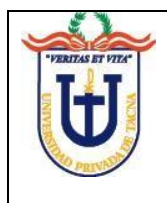

#### Visualizar la Deuda

Permite visualizar las deudas registradas por el módulo de matrícula y el de pensiones de forma instantánea.

| Pasarel       | a de Pagos                          |          |            |             |      |                          | Ini                | cio / Pasare |
|---------------|-------------------------------------|----------|------------|-------------|------|--------------------------|--------------------|--------------|
| 1 CUENT       | A PREGRADO                          |          |            |             |      |                          |                    |              |
| <b>♀</b> ESCU | ELA PROFESIONAL DE INGENIERÍA CIVIL |          |            |             |      |                          |                    |              |
| Códig         | o Concepto                          | Semestre | Inicio     | Vencimiento | Mora | Capital                  | Importe            | Estado       |
| 5060          | Matrícula pre grado                 | 2020-11  | 07/09/2020 | 18/09/2020  | 0.00 | 235.00                   | 235.00             |              |
| 5001          | Pago de Primera Cuota               | 2020-11  | 07/09/2020 | 18/09/2020  | 0.00 | 649.60                   | 649.60             |              |
| 5002          | Pago de Segunda Cuota               | 2020-11  | 12/10/2020 | 31/10/2020  | 0.00 | 649.40                   | 649.40             |              |
| 5003          | Pago de Tercera Cuota               | 2020-11  | 09/11/2020 | 30/11/2020  | 0.00 | 649.40                   | 649.40             |              |
| 5004          | Pago de Cuarta Cuota                | 2020-11  | 09/12/2020 | 31/12/2020  | 0.00 | 649.40                   | 649.40             |              |
| 5005          | Pago de Quinta Cuota                | 2020-11  | 05/01/2021 | 15/01/2021  | 0.00 | 649.40                   | 649.40             |              |
|               |                                     |          |            |             |      |                          |                    |              |
|               |                                     |          |            |             | E    | ⊖ Conti<br>legir Concept | nuar<br>os a Pagar |              |
| _             |                                     |          |            |             |      |                          |                    |              |

Realizar pagos por pasarela.

La pasarela permite pagar las deudas registradas desde el módulo de matrícula y el de pensiones, de forma instantánea.

| lúmero de Orden UPT:                      | INFORMACIÓN DE      | PAGO                |
|-------------------------------------------|---------------------|---------------------|
| 2020-00000052.                            |                     |                     |
| lombres y Apellidos:                      | CAMBIAR TITULAR TAR | JETA :              |
| lombres Estudiante, APELLIDOS ESTUDIANTE. | BRYAN ABEI          | L GUILLEN CORIMANYA |
| Codigo Usuario:                           | Mora                | S/ 0.00             |
| 202000000.                                | Capital             | S/ 627.00           |
| echa - Hora: 06-08-2020-16:53:39          | Total               | S/ 627.00           |
| Aonto de la Orden: S/ 627.00              |                     |                     |
| onto de la Orden: S/ 627.00               |                     |                     |

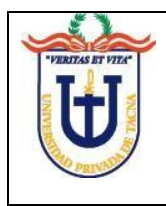

## III. TUTORIALES

a. Validación de Correo Electrónico.

Para validar su correo electrónico es necesario seguir los siguientes pasos:

Considere revisar nuestros correos en su carpeta de spam, le recomendamos agregar a <u>pasarela@upt.edu.pe</u> como un contacto de confianza.

1. En el menú, elija la opción Matrículas y Cuotas.

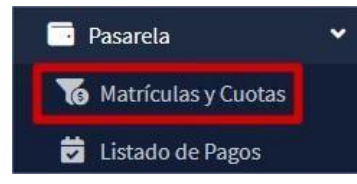

2. Por única vez, le mostrará un cuadro de diálogo, donde le indica que debe validar su correo electrónico, presione **Aceptar**.

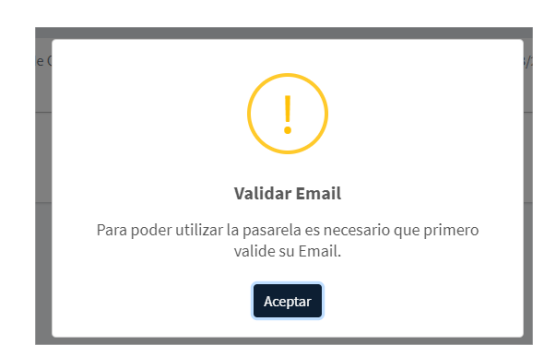

 En el cuadro de diálogo que le aparecerá, revisar su correo electrónico y presione Enviar Código, enviará a su bandeja un mensaje con una clave de 4 dígitos, proceda a ingresar los 4 dígitos en el campo Código y presione el botón Validar Email.

| @        | Validar     | Email                                                                        |      |        |               | ×      |
|----------|-------------|------------------------------------------------------------------------------|------|--------|---------------|--------|
| ia<br>En | nail        |                                                                              |      | Código |               |        |
| 6        | estudiante( | ⊉gmail.com                                                                   |      | 3271   |               | 1ª     |
|          |             | Enviar Código                                                                |      |        | Validar Email |        |
|          |             | Puede enviar otro código dentro de:                                          |      |        | 0:36          |        |
|          | I           | ndicaciones: Ingrese el código recibido en su bandeja de correo, revise el s | pam. |        |               | Cerrar |

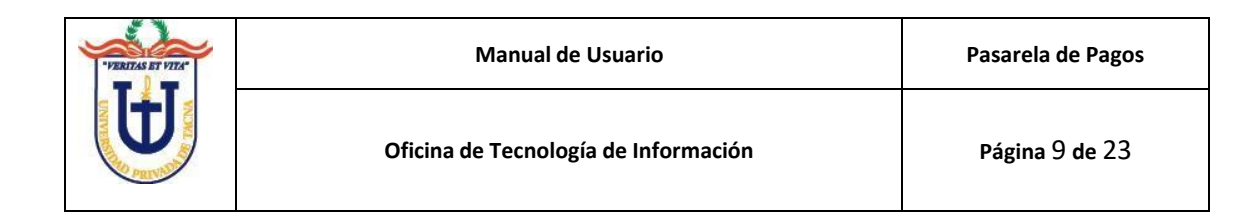

4. Finalmente, usted ha validado su correo electrónico, ahora puede utilizar la pasarela de pagos.

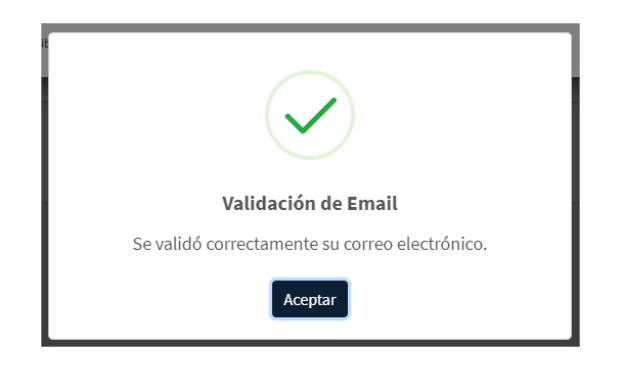

- b. Pago en línea de Matrícula y Pensiones.
  - 1. En el menú de opciones, elegir la opción Matrículas y Cuotas.

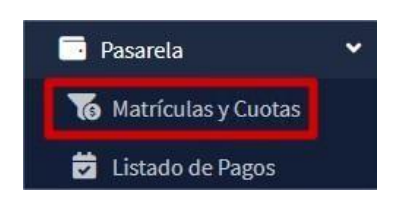

2. Se van a listar sus cuotas pendientes para pago, presionar Continuar.

| sarela (         | de Pagos                        |          |            |             |      |                | In         | i <b>cio</b> / Pasa |
|------------------|---------------------------------|----------|------------|-------------|------|----------------|------------|---------------------|
| CUENTA PI        | REGRADO                         |          |            |             |      |                |            |                     |
| <b>Q</b> ESCUELA | PROFESIONAL DE INGENIERÍA CIVIL |          |            |             |      |                |            |                     |
| Código           | Concepto                        | Semestre | Inicio     | Vencimiento | Mora | Capital        | Importe    | Estado              |
| 5060             | Matrícula pre grado             | 2020-11  | 07/09/2020 | 18/09/2020  | 0.00 | 235.00         | 235.00     |                     |
| 5001             | Pago de Primera Cuota           | 2020-11  | 07/09/2020 | 18/09/2020  | 0.00 | 649.60         | 649.60     |                     |
| 5002             | Pago de Segunda Cuota           | 2020-11  | 12/10/2020 | 31/10/2020  | 0.00 | 649.40         | 649.40     |                     |
| 5003             | Pago de Tercera Cuota           | 2020-11  | 09/11/2020 | 30/11/2020  | 0.00 | 649.40         | 649.40     |                     |
| 5004             | Pago de Cuarta Cuota            | 2020-11  | 09/12/2020 | 31/12/2020  | 0.00 | 649.40         | 649.40     |                     |
| 5005             | Pago de Quinta Cuota            | 2020-11  | 05/01/2021 | 15/01/2021  | 0.00 | 649.40         | 649.40     |                     |
|                  |                                 |          |            |             |      | Contine        | nuar       |                     |
|                  |                                 |          |            |             | E    | legir Concepto | os a Pagar |                     |

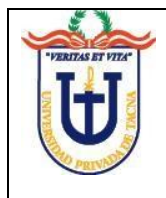

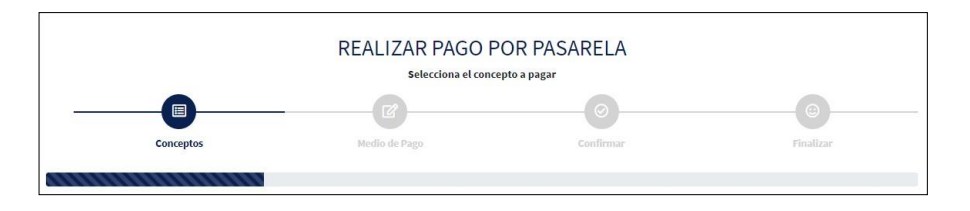

3.1. Usted actualmente se encuentra en el **paso uno**, aquí seleccione los conceptos de pago.

| Sel. | Código                | Concepto                                                     | Mora | Capital | SubTotal | RESUMEN D       | E PAGO               |
|------|-----------------------|--------------------------------------------------------------|------|---------|----------|-----------------|----------------------|
|      | 5002<br>2020-1        | Pago de Segunda Cuota<br>Ini: 01/05/2020   Venc.: 07/05/2020 | 0.00 | 313.50  | 313.50   | Mora<br>Capital | S/ 0.00<br>S/ 627.00 |
|      | 5003<br>2020-1        | Pago de Tercera Cuota<br>Ini: 15/06/2020   Venc.: 28/06/2020 | 0.00 | 313.50  | 313.50   | Total           | S/ 627.00            |
|      | 5004<br>2020-i        | Pago de Cuarta Cuota<br>Ini: 15/07/2020   Venc.: 28/07/2020  | 0.00 | 313.50  | 313.50   |                 |                      |
|      | <b>5005</b><br>2020-1 | Pago de Quinta Cuota<br>Ini: 15/08/2020   Venc.: 21/08/2020  | 0.00 | 297.00  | 297.00   |                 |                      |
|      |                       | C Antorior                                                   |      | Г       | -        | Continu         | ar                   |

En este paso uno usted podrá ver cada una de las cuotas pendientes de pago, recuerde seleccionar de **forma secuencial,** ordenados por fecha de vencimiento, los conceptos a pagar, aquí no tendrá restricciones para adelantar sus cuotas en caso desee hacerlo.

En el cuadro Resumen de Pago se van a visualizar los montos totales a pagar, presione **Continuar** para poder elegir la pasarela.

3.2. En el **paso dos** de la pasarela de pagos, elegir el medio de pago y aceptar sus términos y condiciones de uso.

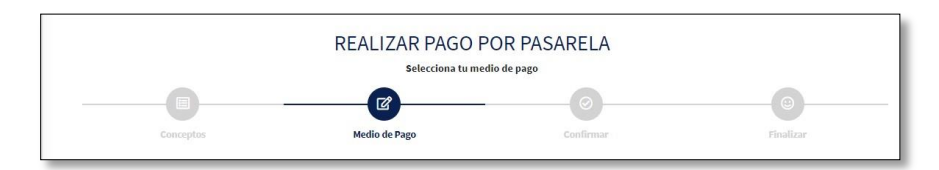

La pasarela de pago le permite realizar sus transacciones con la capa de seguridad de la propia plataforma intermediaría, para seguir con el

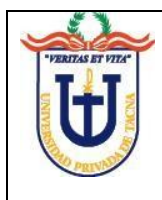

proceso de pago, debe aceptar los términos y condiciones de uso, marcando con un visto, y presione **Continuar**.

|                                                                                                    | REALIZAR PAGO PO<br>Selecciona tu medi                                                                                                    | OR PASARELA<br>0 de pago                                                                                                    |                                                                                                |
|----------------------------------------------------------------------------------------------------|----------------------------------------------------------------------------------------------------|----------------------------------------------------------------------------------------------------|------------------------------------------------------------------------------------------------|
|                                                                                                    |                                                                                                    | 0                                                                                                    |                                                                                                |
| Conceptos                                                                                                    | Medio de Pago                                                                                                    |                                                                                                    | Hinalizar                                                                                      |
| MEDIO DE PAGO                                                                                                    |                                                                                                    |                                                                                                    | Paso 2 -                                                                                       |
| 0                                                                                                    |                                                                                                    |                                                                                                    | DE PAGO                                                                                        |
| Pay-me                                                                                                    |                                                                                                    | Mora                                                                                                    | S/ 0.00                                                                                        |
|                                                                                                    |                                                                                                    | Capital                                                                                                    | S/ 20.00                                                                                       |
| Celular de Contacto (Obligatorio)                                                                                                    | J                                                                                                    | Total                                                                                                    | S/ 20.00                                                                                       |
| Términos y Condicione<br>1. El Servicio pago en línea tiene por<br>Privada de Tacna, para pregrado, j<br>2. El uso de este servicio implica la<br>condiciones, no acceda a la págini<br>3. Queda prohibido todo uso del ser | s del Servicio de Pago er<br>objeto el pago on-line de los comprobant<br>ootgrado y unidades descentralizadas.<br>aceptación de los términos y condiciona<br>de la pasare la de pago en internet.<br>vicio con un propósito distinto del recogid | n Línea<br>es por servicios académicos, tasas y ta<br>es del servicio. Si no está de acuerdo<br>o en este apartado, o con fines ilícitos, | rifas emitidos por Universidad<br>con los presentes términos y<br>o que perjudiquen o impidan, |
| puedan dañar u/o sobrecargar el f                                                                                                    | uncionamiento del mismo                                                                                                    |                                                                                                    |                                                                                                |
| Evedan dañar v/o sobrecarras el f<br>Estoy de acuerdo con los Término                                                                                                    | uncionamiento del mismo<br>os y Condiciones de uso de la Pasarel                                                                                                    | la de Pagos.                                                                                                    | Ŧ                                                                                              |
| euedan dañar v/o cohrecarear el fo                                                                                                    | unciona antiente del mismo<br>os y Condiciones de uso de la Pasare<br>O Cancela                                                                                                    | r a de Pagos.                                                                                                    | Continuar                                                                                      |

Ingresar un número celular, que luego permita contactarnos ante cualquier incidente o eventualidad.

| Celular | 2 |
|---------|---|

3.3. En el **paso tres**, se visualiza el resumen final de la operación con los montos a pagar, así como también el número de orden pago que le servirá ante cualquier reclamo que se presente posteriormente.

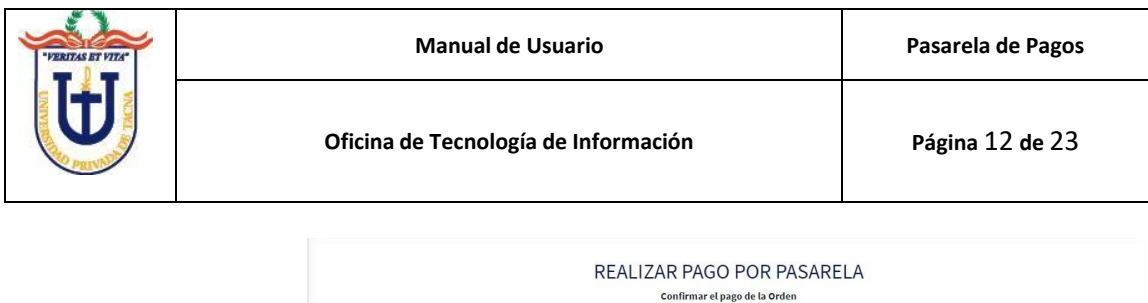

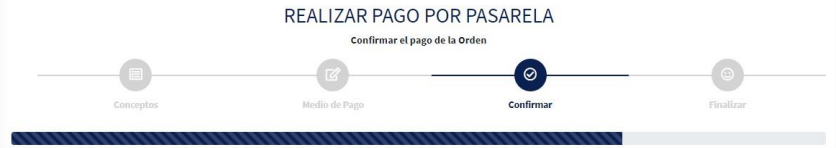

Para culminar con el proceso de pago, presionar el botón **Pagar**, parecerá la ventana de pago para ingresar sus datos, marque la casilla [He revisado las indicaciones del proceso de pago en linea], le aparecerá la siguiente ventana con las indicaciones para que su pago se registre correctamente.

|                                                                                          | e                                                                                                    |                          |                                    |
|------------------------------------------------------------------------------------------|----------------------------------------------------------------------------------------------------|--------------------------|------------------------------------|
|                                                                                          | us mean de vago                                                                                                    |                          | Pace                               |
| INFORMACIÓN DE                                                                           | (!)                                                                                                    | <b>₿</b> INFORMACIÓ      | N DE PAGO                          |
| 2021-00000013.<br>Nombres y Apelli<br>Cesar Deivy, GOM<br>Código Usuario:<br>2010037630. | En la ventana de pago, después de presionar PAGAR, NO<br>OLVIDE presionar el boton FINALIZAR [Tarjetas] o al recibir<br>su codigo con PAGOEFECTIVO [Regresar Comercio].<br>Aceptar | Mora<br>Capital<br>Total | \$/ 0.00<br>\$/ 20.00<br>\$/ 20.00 |
| Fecha - Hora: 16-<br>Monto de la Orde                                                    | Indicaciones para la ventana de pago.                                                                                                    |                          |                                    |
| He revisado las in                                                                       | dicaciones del proceso pago en linea.<br>Descargar Manual de Usuario                                                                                                    |                          |                                    |

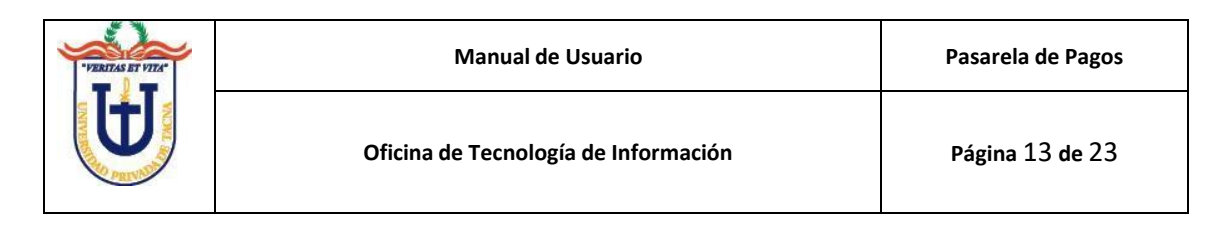

| ¿Cómo quieres pagar?     | ग                  |  |
|--------------------------|--------------------|--|
| 🔵 Tarjeta 👘 Otros Medios |                    |  |
| Número de la tarjeta     |                    |  |
|                          | VISA 🌒 📑 🕦         |  |
| Fecha expiración         | Código seguridad   |  |
| mes 🖂 año 🗸              |                    |  |
| Nombre del Titular       |                    |  |
| Cesar Delvy GOMEZ MAQU   | JERA               |  |
| Pagar S,<br>REGRESAR A   | / 20.00            |  |
| jiiii Pc                 | ny-me <sup>-</sup> |  |

Ventana de Pago Payme

- 4. Existen dos formas de pago, los cuales se explicarán a continuación:
  - 4.1. Pago con TARJETA:

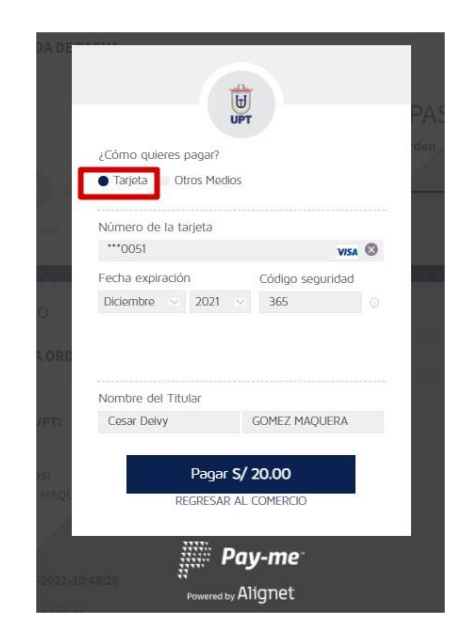

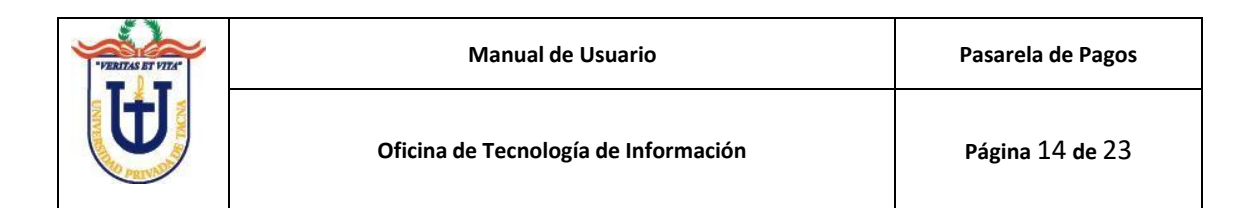

Es importante que al finalizar el proceso de pago en la siguiente ventana, presione el botón **FINALIZAR**, para que su pago se registre correctamente.

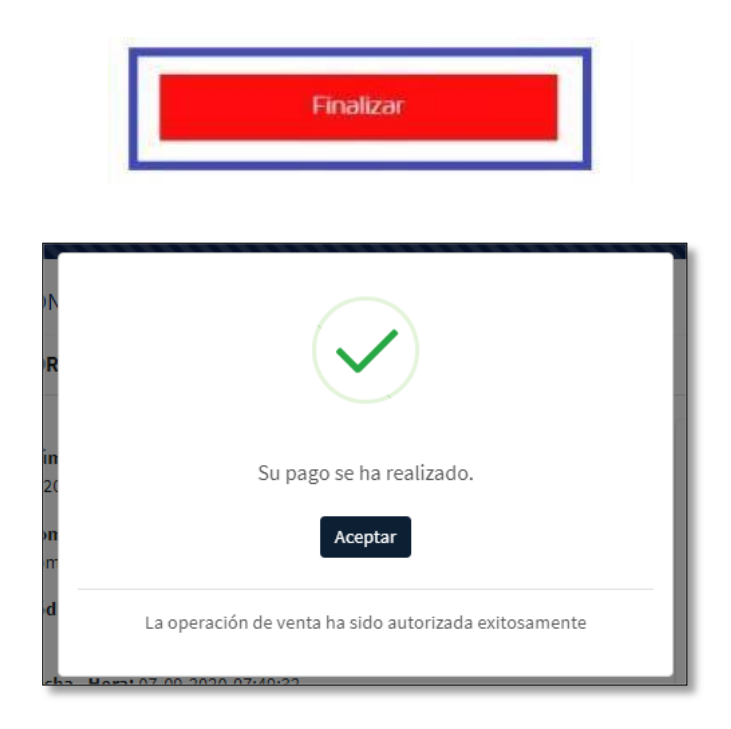

4.2. Pago con PAGOEFECTIVO

| De<br>¿Cómo quieres papa?<br>Tarte a Otros Medios                          |  |
|----------------------------------------------------------------------------|--|
| Medios de pago:<br>PagoEfectivo<br>Banca por Internet<br>Agente y agencias |  |
| Pagar <b>S/ 20.00</b><br>REGRESAR AL COMERCIO                              |  |

La opción de PAGOEFECTIVO, le da a usted la posibilidad de pagar en diversos lugares de pago, guarde el código CIP generado y utilice el medio de pago proporcionado por el banco de preferencia.

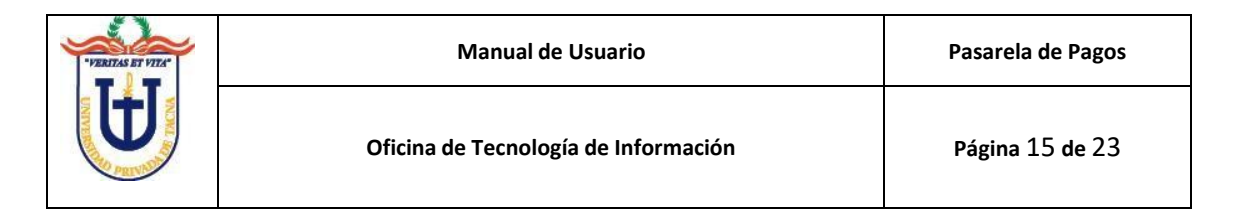

Es importante que presione el vínculo REGRESAR AL COMERCIO para que su operación se registre correctamente.

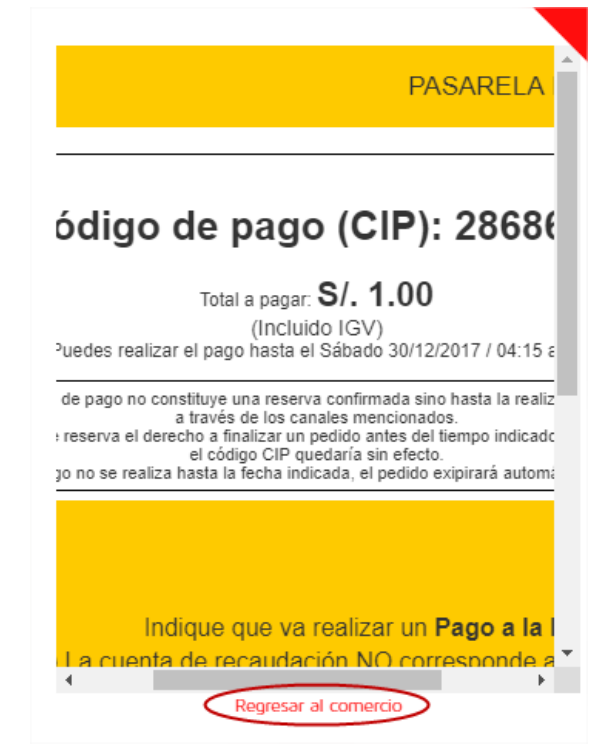

El tiempo que demore en procesarse su pago, dependerá de cuanto demore en realizar el pago en el banco de su preferencia, y del tiempo que demore en reportar a la Universidad para hacer el descargo de la Deuda.

Después de generar el número **CIP** (**número irrepetible**), cierre la ventana de pago, para que le aparezca el siguiente mensaje:

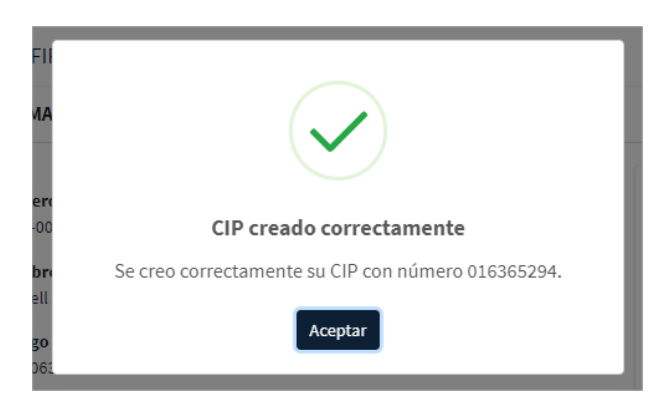

(Código CIP generado con fines didácticos, si va realizar un pago, genere uno nuevo desde la pasarela)

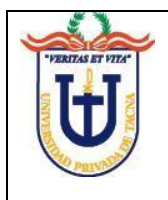

- c. Pago en línea de Tasas Administrativas.
  - 1. En el menú de opciones, elegir la opción Tasas Administrativas.

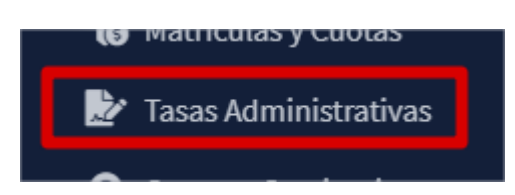

 Podrá ver elegir qué tipo de pago va realizar, esta lista puede variar dependiendo de si cuenta con códigos universitarios de pregrado y/o postgrado.

| ANTES DE PROCESAR PAGO DE TASA ADA<br>DE GESTIÓN DE PROCESOS ACADÉMICOS | IINISTRATIVA, DEBERÁ NECESARIAMENTE CONSU<br>Y DOCENCIA – GPAD, SEGÚN CORRESPONDA.                                                     | LTAR SOBRE LOS TRAMITES QUE REQUIERE, EN SU FACULTAD Y/O                            | OFICINA |
|-------------------------------------------------------------------------|----------------------------------------------------------------------------------------------------|-------------------------------------------------------------------------------------|---------|
|                                                                         |                                                                                                    |                                                                                     |         |
|                                                                         | Cobro de Tasas Ad                                                                                                    | ministrativas                                                                       |         |
|                                                                         | Tipo de Pago                                                                                                    |                                                                                     |         |
|                                                                         | Pregrado                                                                                                    | *                                                                                   |         |
|                                                                         | Continua                                                                                                    |                                                                                     |         |
|                                                                         | La <b>solicitud de devolución</b> del imp<br>tasas administrativas, debidos a e<br>tiene la <b>tasa de s/ 28.00</b> devol<br>brindados | orte abonado por pago de<br>quívocación del usuario,<br>ución por servícios no<br>, |         |

| Cobro de Tasas Administrativas |   |
|--------------------------------|---|
| Tipo de Pago                   |   |
| Pregrado                       | ~ |
| Pregrado                       |   |
| Postgrado                      |   |
| Idiomas                        |   |
| ICEL                           |   |
| LIBUN                          |   |
| brindados                      |   |

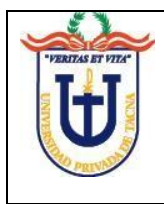

3. Una vez elegido el **tipo de pago**, se podrán visualizar los conceptos que están relacionados como se aprecia a continuación:

| DERECHO     | OS Y TASAS ADMINISTRATIVAS PREGRADO                          |        |               |                                               |
|-------------|--------------------------------------------------------------|--------|---------------|-----------------------------------------------|
| ostrar 10 🛊 | registros Bus                                                | icar:  |               | RESUMEN DE PAGO                               |
| CÓDIGO      | СОМСЕРТО                                                     |        | OPERACIONES = | Código Universitario                          |
| 2503        | CONSTANCIA DE INGRESO Y/O INGRESO X ORDEN DE MERITO          | 15.00  | Agregar       | 2006028297 ~                                  |
| 2003        | CONSTANCIA DE PROMEDIO PONDERADO                             | 20.00  | Agregar       | Dependencia                                   |
| 2009        | CONSTANCIA DE NO HABER SIDO SOMETIDO A PROCESO DISCIPLINARIO | 40.00  | Agregar       | Escuela Profesional De Ingeniería De Sistemas |
| 2011        | CONSTANCIA DE PRÁCTICAS PRE-PROFESIONALES                    | 18.00  | ► Agregar     |                                               |
| 2014        | CONSTANCIA DE TÍTULO PROFESIONAL EN TRÁMITE                  | 40.00  | Agregar       | Conceptos ø                                   |
| 2015        | CONSTANCIA DE CREDITOS APROBADOS                             | 20.00  | Agregar       | Elige tus conceptos                           |
| 2013        | CONSTANCIA DE CULMINACIÓN DE ESTUDIOS                        | 25.00  | Agregar       | Sub-Total: S/ 0.00                            |
| 822         | CONSTANCIA DE PERTENECER AL TERCIO O QUINTO SUPERIOR         | 18.00  | Agregar       | Continuar Limpiar                             |
| 2007        | CONSTANCIA DE MÁRITOS                                        | 15.00  | Agregar       |                                               |
| 2028        | CONSTANCIA DE GRADO O TITULO                                 | 100.00 | Agregar       |                                               |
|             | na manananan matananan maran                                 |        |               |                                               |

4. Encontrado el concepto que desea pagar, presionar el botón **Agregar** para colocarlo en la lista de pago.

| Mostrar 10 | ➡ registros                                         | Busc | ar:   |                |
|------------|-----------------------------------------------------|------|-------|----------------|
| CÓDIGO     | CONCEPTO                                            | *    |       | OPERACIONES ** |
| 2001       | CONSTANCIA DE INGRESO Y/O INGRESO X ORDEN DE MÉRITO |      | 15.00 | Agregar        |
| 2005       | CONSTANCIA DE PROMEDIO PONDERADO                    |      | 20.00 | Agregar        |

5. Antes de presionar continuar, revise el código universitario que figurara con el pago:

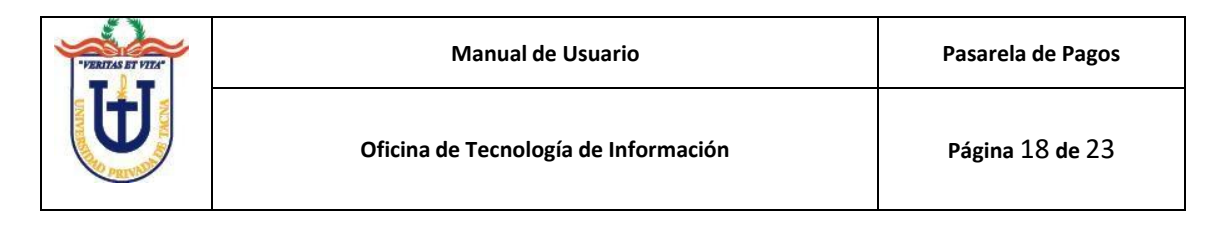

| RESUMEN DE PA                                   | GO                        |
|-------------------------------------------------|---------------------------|
| Código Universitario                            | <b>b</b>                  |
| 200                                             | ~                         |
| <mark>Dependencia</mark><br>Escuela Profesional | De Ingeniería De Sistemas |
| Concentes +                                     |                           |

6. Tenga en cuenta, que solo puede agregar un concepto en esta lista, es decir que deberá seguir este procedimiento por cada tramite que va realizar, en el caso que requiera otro tramite del mismo concepto y para el mismo código universitario, puede editar la cantidad como se muestra en la imagen:

|                                |                             | ×  |
|--------------------------------|-----------------------------|----|
| CONSTANCIA DE<br>ORDEN DE MÉRI | INGRESO Y/O INGRESO X<br>TO |    |
| S/                             | 15.00 × (1) = S/ 45.00      | )  |
|                                | Sub-Total: S/ 45.           | 00 |
|                                | Continuar Limpi             | ar |

Una vez elegida la tasa a pagar, puede editar la cantidad.

7. Al presionar continuar, podrá iniciar el proceso de pago de la pasarela, el cual esta explicado en el apartado de **Matriculas y Cuotas** (Página 10).

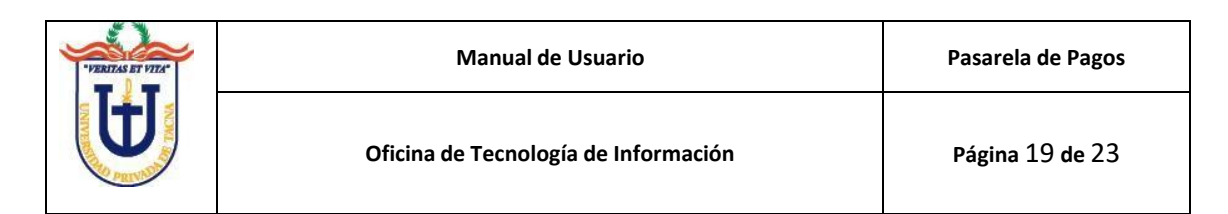

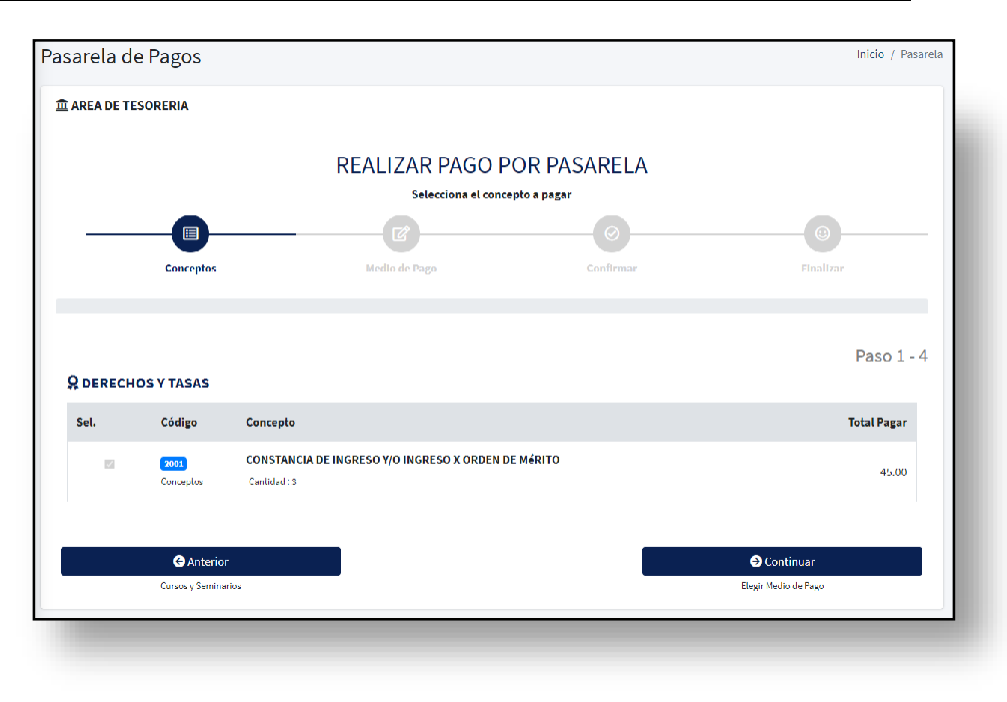

Inicio del proceso de pago el cual consta de **cuatro** pasos.

- d. Descargar el Comprobante de Pago.
  - 1. En el menú de opciones, elegir la opción Listad de Pago.

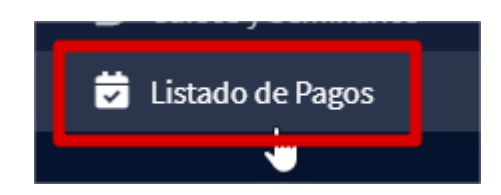

2. Se lista sus operaciones de pago generados, en la columna **Comprobante**, aparecerá el número de su comprobante y le dará clic, se abrirá una ventana nueva y podrá guardar su comprobante.

| Listado de Pagos          |                       |                |                   |          |        | 🚽 Informe Económico  |
|---------------------------|-----------------------|----------------|-------------------|----------|--------|----------------------|
| Mostrar 25 ¢ registros    | 5                     |                |                   |          | Busca  | II:                  |
| Metodo Pago 🛛 🚸           | Codigo CIP            | Numero Orden 🚸 | Fecha Operación 🚸 | Importe  | Estado | Comprobante          |
| Tarjeta                   |                       | 2020-00000255  | 09/10/2020        | S/ 50.00 | Pagado | BE25-000083          |
| Mostrando registros del 1 | al 1 de un total de : | registros      |                   |          |        | Anterior 1 Siguiente |

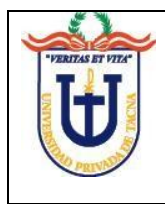

- 3. En caso no se vea el número de comprobante generado, tendrá que esperar a que se genere.
- 4. En el menú de opciones, elegir la opción Listado de Pago.

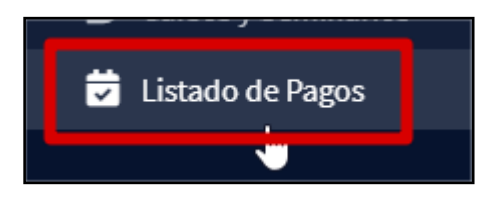

5. Se lista sus operaciones de pago generados, en la columna **Comprobante**, aparecerá el número de su comprobante y le dará clic, se abrirá una ventana nueva y podrá guardar su comprobante.

| Listado de Pagos et la conómico                                       |              |                |                   |          |        |             |
|-----------------------------------------------------------------------|--------------|----------------|-------------------|----------|--------|-------------|
| Mostrar 25 • registros Buscar:                                        |              |                |                   |          |        |             |
| Metodo Pago 🐁                                                         | Codigo CIP 🐁 | Numero Orden % | Fecha Operación 🙌 | Importe  | Estado | Comprobante |
| Tarjeta                                                               |              | 2020-00000255  | 09/10/2020        | S/ 50.00 | Pagado | BE25-000083 |
| Mostrando registros del 1 al 1 de un total de 1 registros 1 Siguiente |              |                |                   |          |        |             |

- e. Descargar el Informe Económico.
  - 1. En el menú de opciones, elegir la opción Listado de Pago.

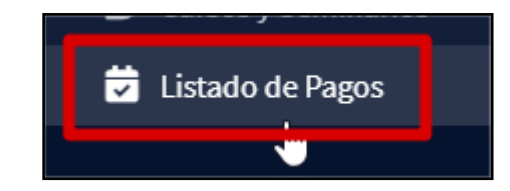

2. Hacer clic en el botón Informe Económico.

| Listado de Pagos          |                         |                |                   |          |         | 🛢 Informe Económico  |
|---------------------------|-------------------------|----------------|-------------------|----------|---------|----------------------|
| Mostrar 25 \$ registro    | 5                       |                |                   |          | Buscar: |                      |
| Metodo Pago 🐢             | Codigo CIP              | Numero Orden 🚸 | Fecha Operación 🚸 | Importe  | Estado  | Comprobante          |
| Tarjeta                   |                         | 2020-00000255  | 09/10/2020        | S/ 50.00 | Pagado  | BE25-000083          |
| Mostrando registros del 1 | al 1 de un total de 1 i | registros      |                   |          | /       | Anterior 1 Siguiente |

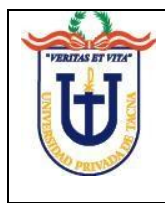

3. En la lista desplegable, se listará los códigos universitarios que están asociados a su persona.

| 4272 | 212 Apovo: 120 Apovo: 554 (09:00 - 12:00   17:00 - 20:00) |        |   |
|------|-----------------------------------------------------------|--------|---|
| 100  | ELEGIR CODIGO                                             | ×      | l |
| 50.  | Codigo                                                    |        | l |
|      | 20                                                        | ~      | l |
|      | Dependencia                                               |        |   |
| os   | Escuela Profesional de Ingeniería de Sistemas             |        | l |
|      |                                                           |        | 2 |
|      | Generar Informe Económico                                 | Cerrar |   |
| 1 al | 1 de un total de 1 registros                              |        |   |

4. Presionar el botón generar Informe Económico.

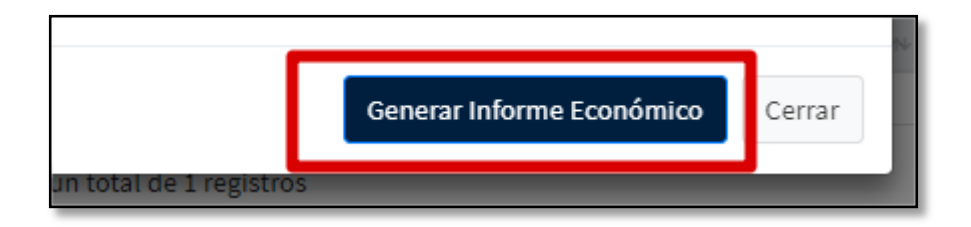

5. Se descargará su informe económico, y podrá adjuntarlo o imprimirlo para los tramites que desea realizar.

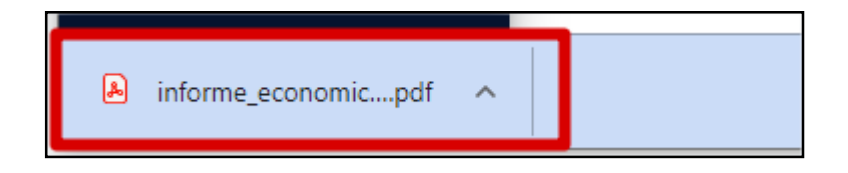

# **IV. SOLUCIÓN DE PROBLEMAS**

- a. No recibo ningún código de validación en mi correo electrónico. Si ha revisado la carpeta de SPAM de su bandeja de correo, y adicionalmente ha revisado que su correo está bien escrito, entonces, debe comunicarse con la oficina de Tecnologías de Información para analizar su caso y darle una solución.
- b. No puedo visualizar mi deuda de pensiones.
   Los registros de deuda se reflejan en un plazo no mayor de 1 minuto, si esto no sucede, debe comunicarse con la oficina de Tecnologías de Información para analizar su caso y darle una solución.
- c. No me permite realizar ningún pago al presionar el botón pagar. La pasarela funciona a través del servicio de un intermediario, en ocasiones, el intermediario puede sufrir de interrupciones momentáneas, aunque estos incidentes se resuelven en pocos minutos, lo ideal es esperar unos 30 minutos e intentarlo de nuevo. Esta no es una situación recurrente, pero debe tenerse en cuenta si no puede realizar su pago.

#### V. PREGUNTAS FRECUENTES (FAQs)

- a. ¿Qué tipos de TARJETAS acepta la pasarela de pagos? Se aceptan todas las tarjetas de crédito, débito y pre-pagadas de las marcas Visa, MasterCard, American Express y Diners Club.
- b. ¿Si utilizo PAGOEFECTIVO, de cuánto tiempo dispongo para pagar en el banco y cuanto se tarda en visualizar mi pago en la intranet?
  Si elige utilizar PAGOEFECTIVO como medio de pago, entonces se va generar un código CIP (Código de Identificación de Pagos), es irrepetible y tiene 6 horas de vigencia, este tiempo es fijado por la UPT. Este código, se visualiza inmediatamente en las entidades bancarias, cuando el usuario lo genera desde la pasarela de pagos. Al realizar su pago por este medio, la operación será reportada a nuestros servidores por el intermediario de pagos, el cual es casi en tiempo real.
- c. ¿Cuánto tiempo tarda en generarse mi comprobante de pago? Todas las operaciones realizadas por la pasarela de pagos, pasan por un procedimiento de conciliación, por lo cual su comprobante de pago debería de verse al día siguiente de realizado su pago en línea.

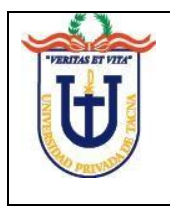

# VI. SOPORTE

Para mayor información puede comunicarse a los siguientes anexos:

- Tecnologías de Información:
  - 130-133 (Soporte Académico Campus Capanique) Horario de Atención: De 8:00 a 13:00 horas De 14:00 a 17:00 horas